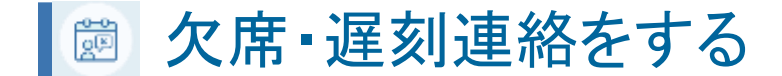

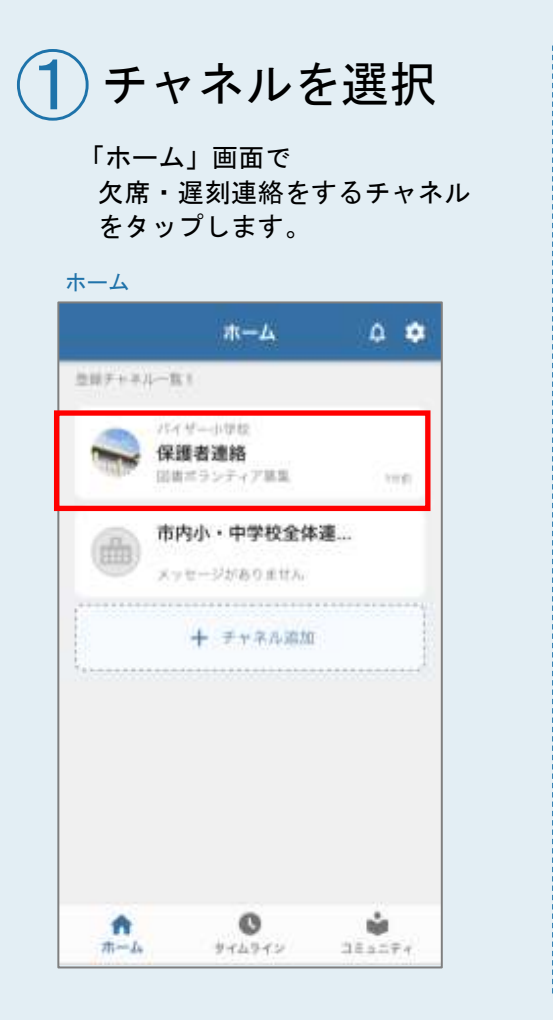

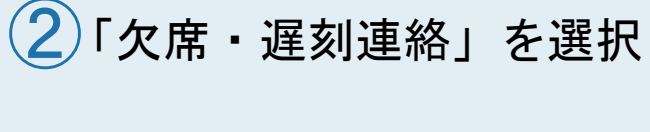

「欠席・遅刻連絡」をタップします。

#### 受信箱 😪 保護者連絡 < 受信箱 4件 〒彼り込み 一括操作 図書ボランティア募集 28.1765 ( B.1.0.00 現先:すぐーる はると、すぐーる みつき 出書ボウンティア募集回募至で起意に読み聞かせ きしていただけるボランティアさんを算集してい\_ 合 3年3組 明日のプールが中止に... 105500 宛先:すぐーる はると、すぐーる みつき 明白な天気が思いためブールが入れないかもしれ ません。 ブールが中止になった場合は「鮮貴」-6月分の給食費のお知らせ 7/10 10000 REAL A-OT 4AU A-OT AM 2 121 - 22 アンケート 健康連続県

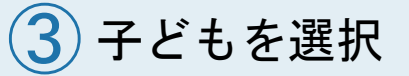

子どもを選択します。

#### 子ども選択

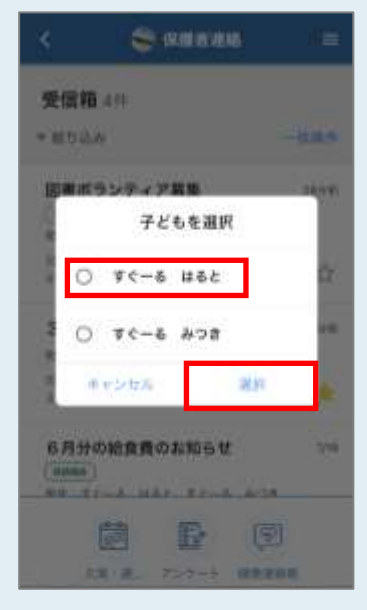

チャネルに登録されている子ども が一人の場合は表示されません。 P.32手順④へ

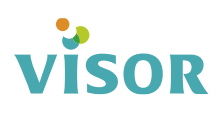

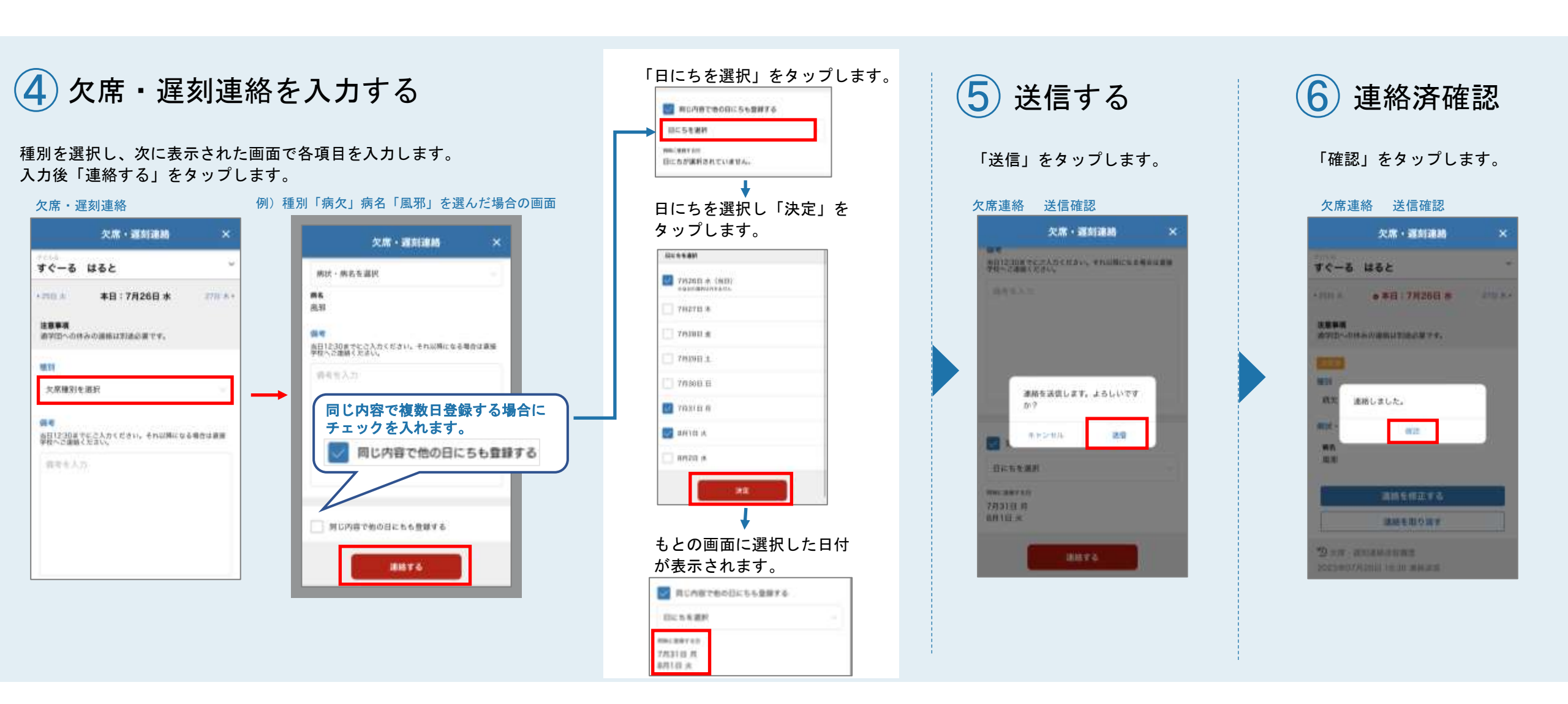

# visor

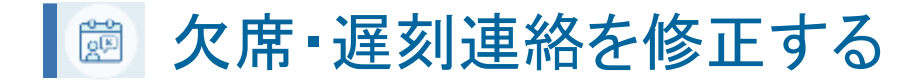

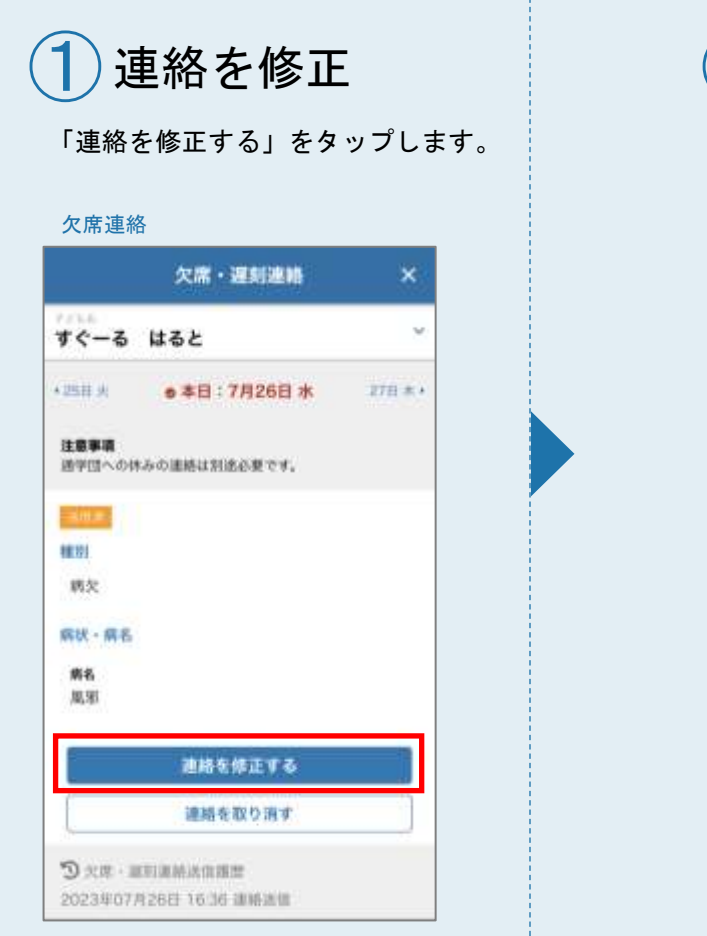

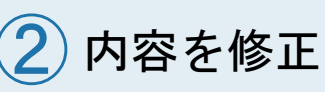

項目を修正し「連絡する」を タップします。

### 欠席連絡

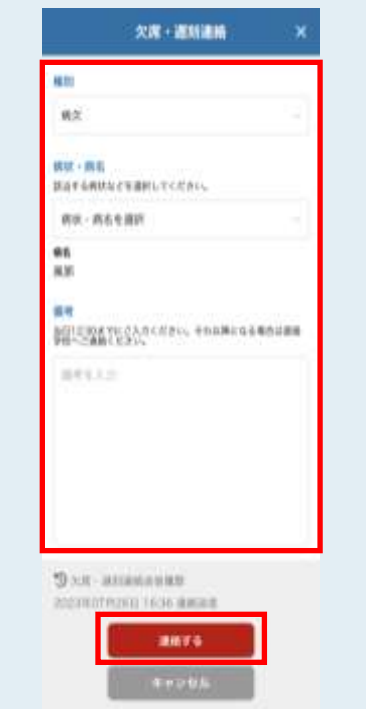

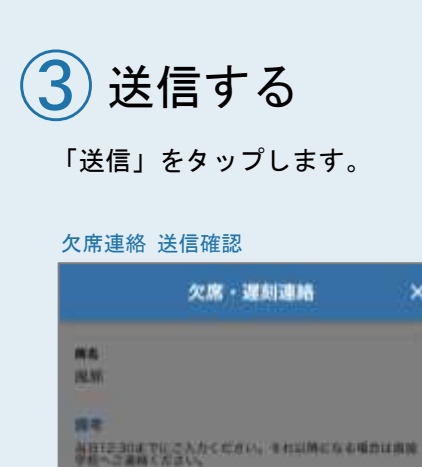

連絡を送信します。よろしいです

遺稿する

10.00

か?

XW-AMMAMME

キャンセル

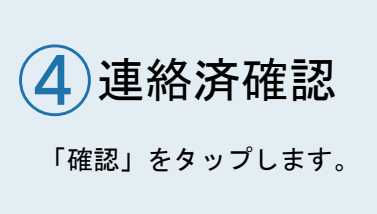

### 欠席連絡 連絡済確認

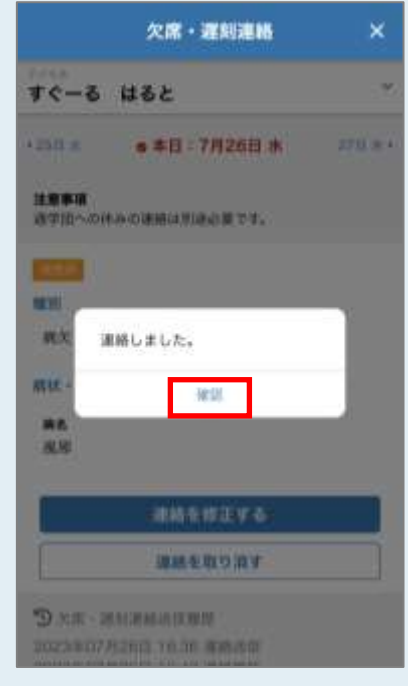

## visor

### 図 欠席・遅刻連絡を取り消す

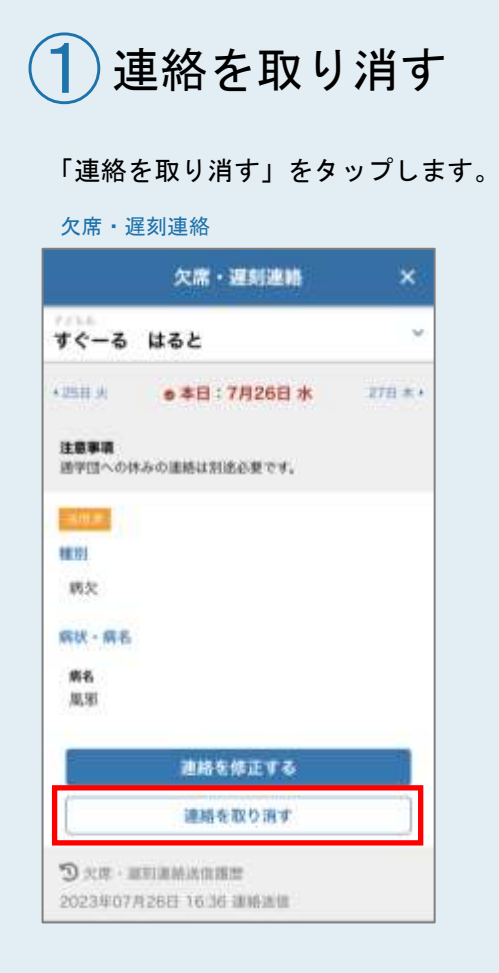

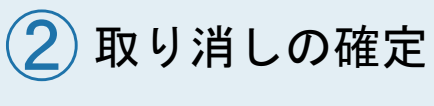

「取り消す」をタップします。

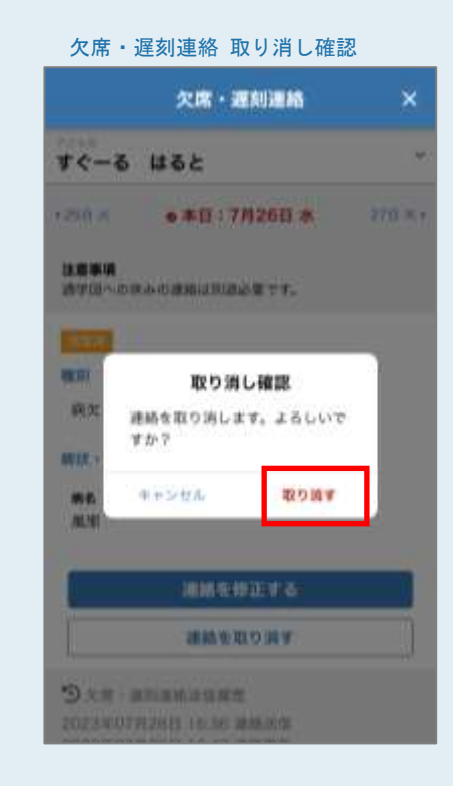

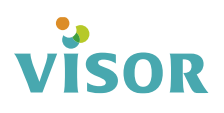